C<u>Ŭ</u>UNTER

# iCounter by iOrder

้คู่มือการใช้งาน ระบบจัดการการสั่งอาหารออนไลน์

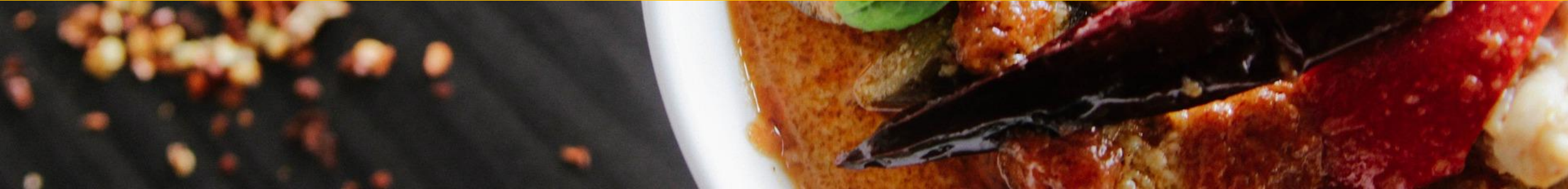

#### **Counter zone**

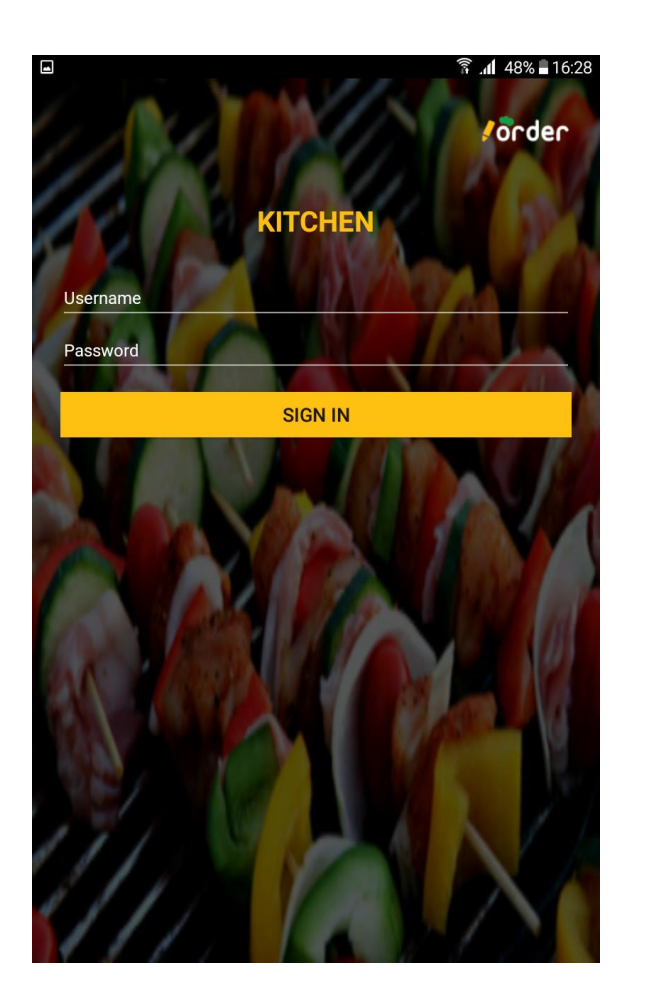

🛜 📶 48% 🖥 16:37 É 穼 ■ COUNTER Click me to open a new table

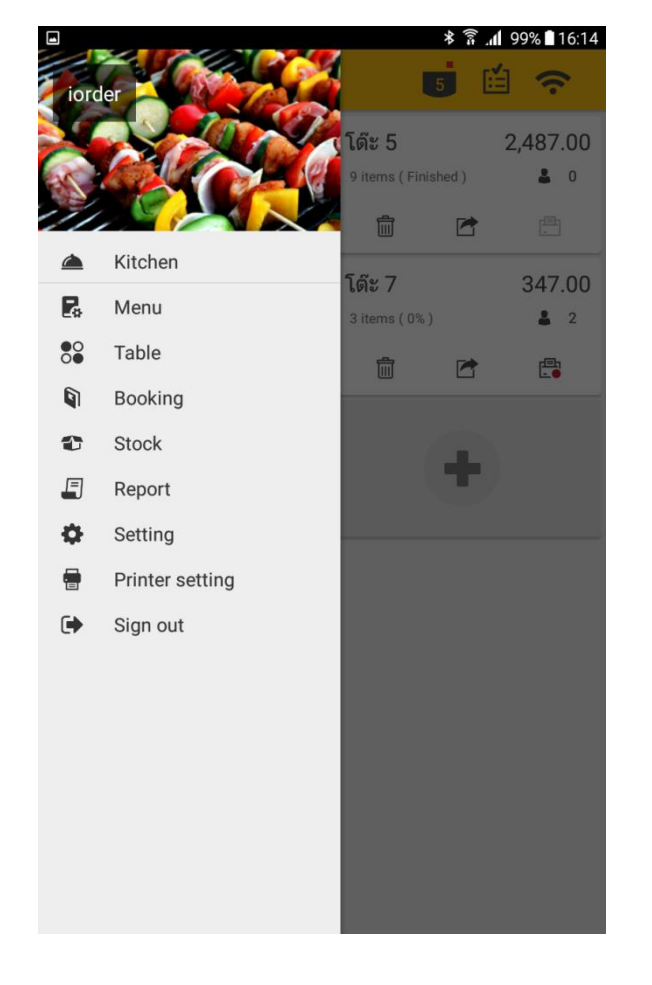

**เข้าสู่ระบบ** ด้วย User และ Password ได้รับจากผู้ติดตั้งระบบ

## **หน้าจัดการ Counter** คลิกตรงกลางเพื่อเปิดโต๊ะ (หากต้องการสั่งอาหารผ่านเคาเตอร์)

## เมนูจัดการ Counter

สำหรับจัดการข้อมูลเคาเตอร์ และสลับไปหน้าจัดการครัว (Kitchen)

#### Counter zone / ເມນູຈັດກາs Counter

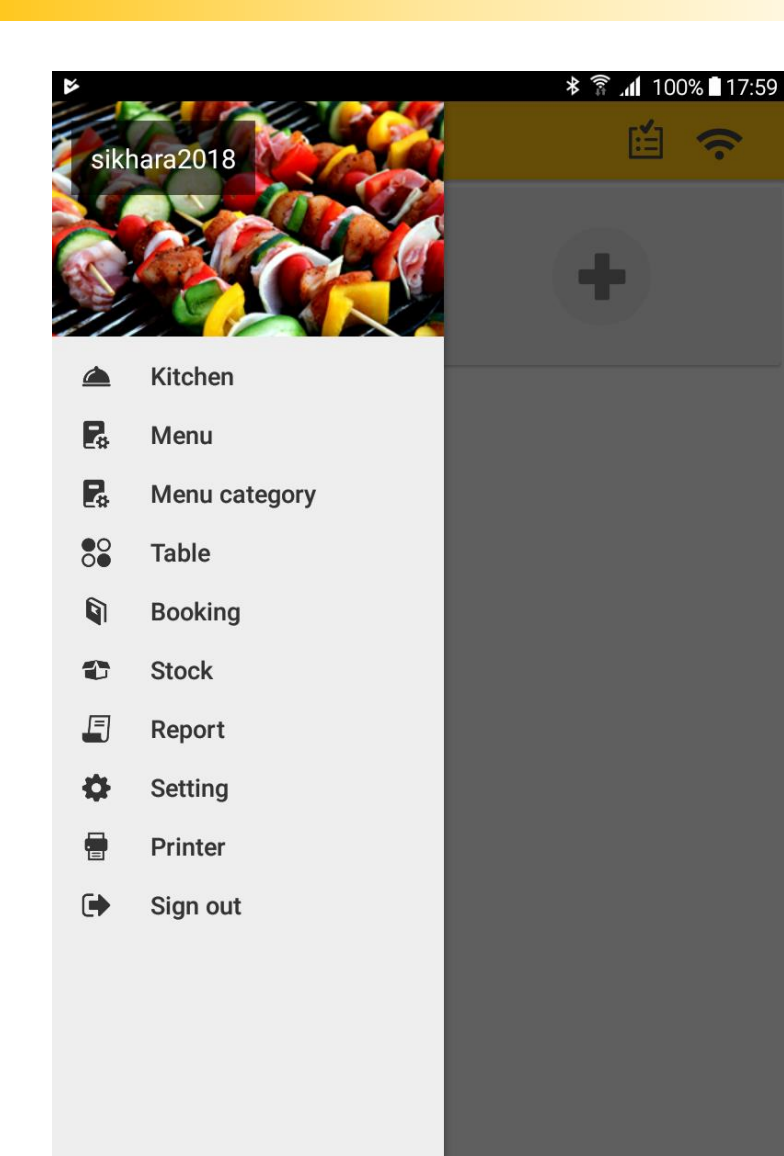

- KITCHEN สลับไป Kitchen zone ส่วนจัดการงานภายในครัว เช่นการสั่งทำอาหาร เปิด/ปิดครัว เป็นต้น
  MENU เพิ่ม ลบ แก้ไข เมนูในระบบ
- **3** MENU CATEGORY เพิ่ม ลบ แก้ไข หมวดหมู่อาหารที่แสดงในระบบ
- 4 TABLE เพิ่ม ลบ หรือแก้ไขชื่อโต๊ะ/ห้องพัก
- **5** BOOKING การเปิดจองและสั่งอาหารล่วงหน้าตามช่วงเวลา ติดต่อเจ้าหน้าที่ เพื่อเปิดใช้งาน
- 6 STOCK จัดการข้อมูลวัตถุดิบ ตัดสต็อกออนไลน์ อัพเดทสต็อก และการสั่งซื้อวัตถุดิบ
- 7 REPORT รายงานประจำวัน ได้แก่ รายงานการขายประจำวัน และ รายงานวัตถุดิบคงเหลือ
- 8 SETTING การตั้งค่าพื้นฐานของระบบ
- 9 PRINTER การค้นหาและตั้งค่า Printer
- 0 SIGN OUT การออกจากระบบ

## Counter zone / หน้าจัดการ Counter

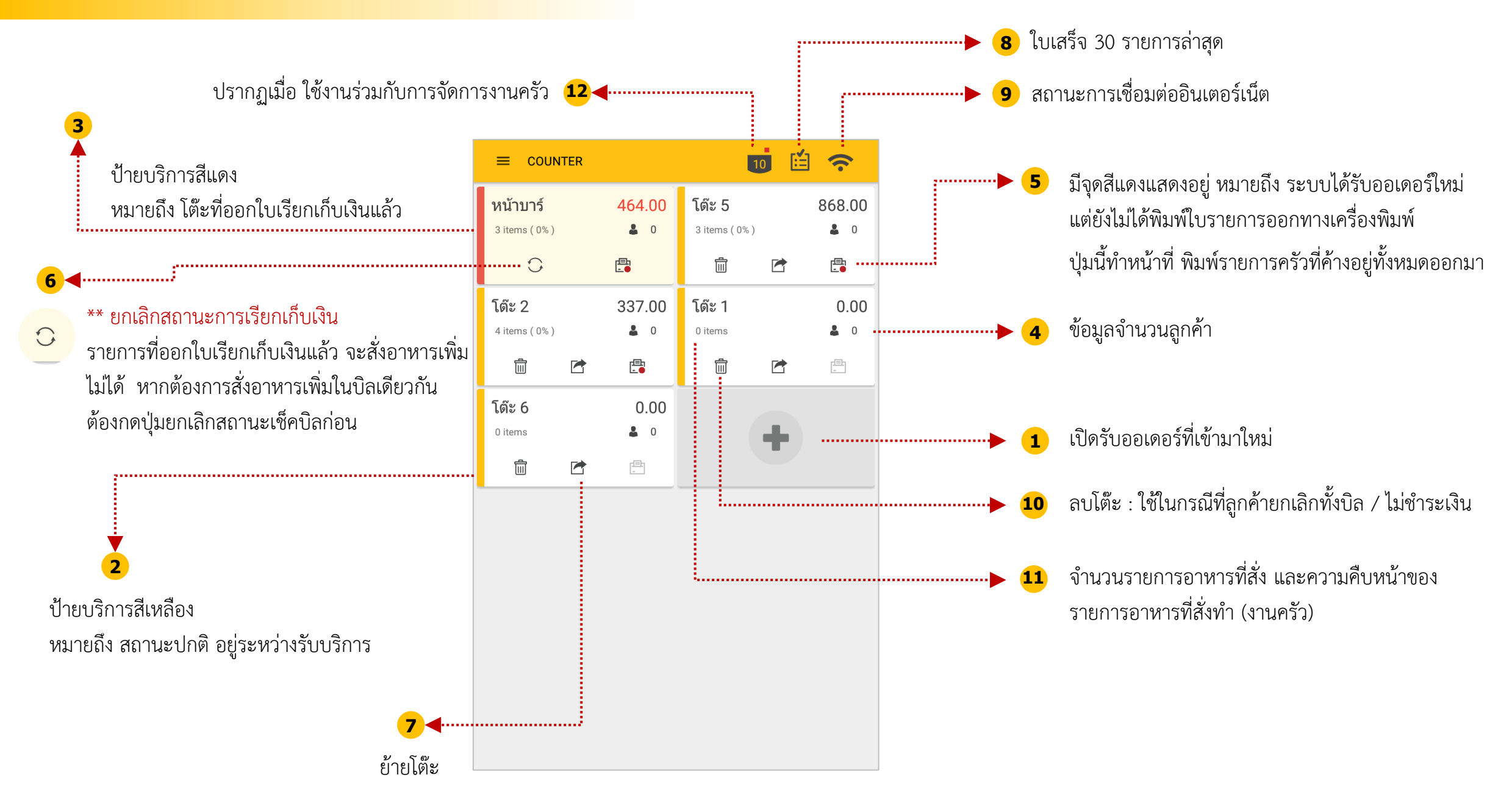

#### Counter zone / หน้ารายละเอียดออเดอร์

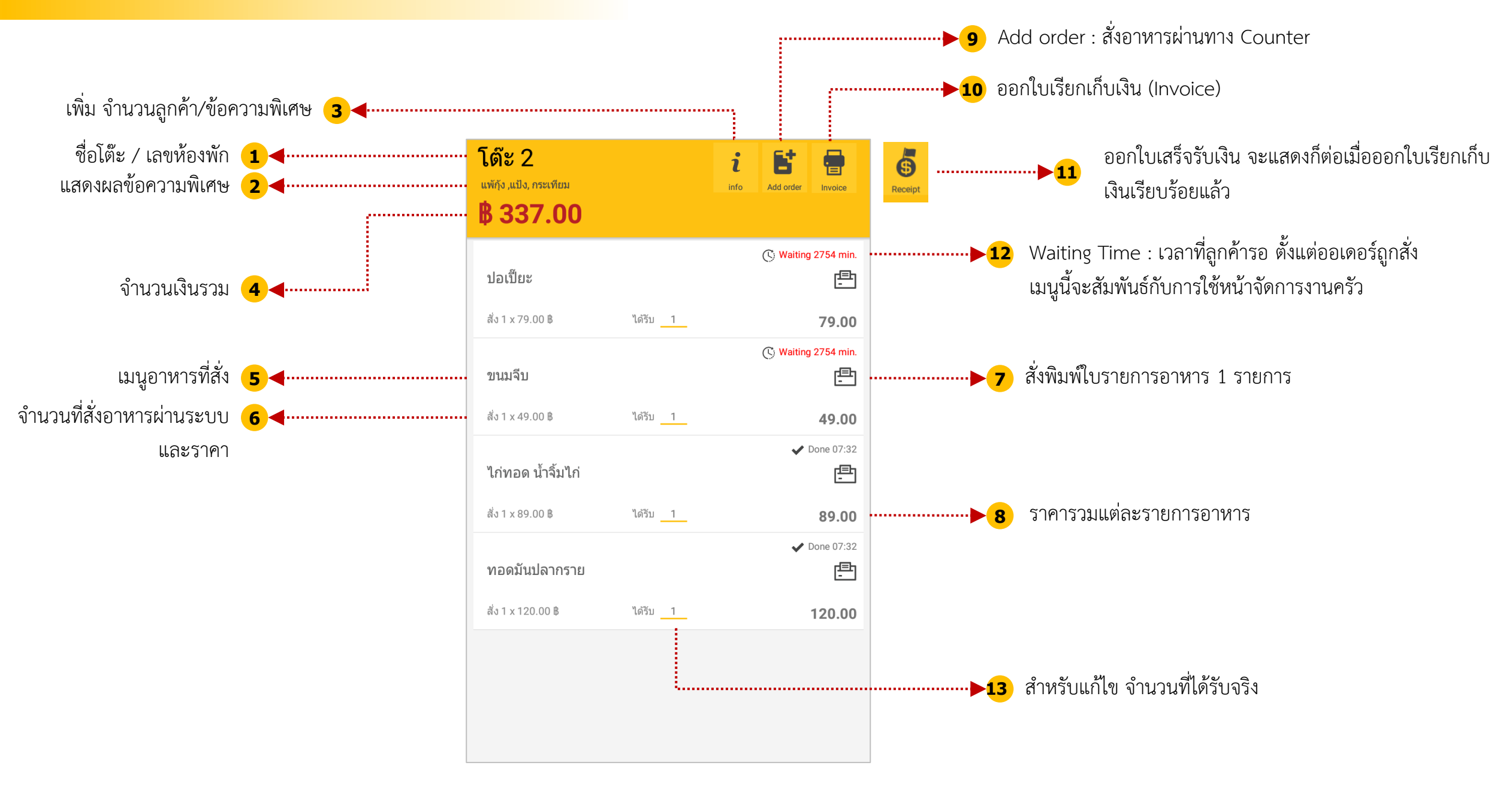

## Counter zone / สั่งอาหารจาก counter

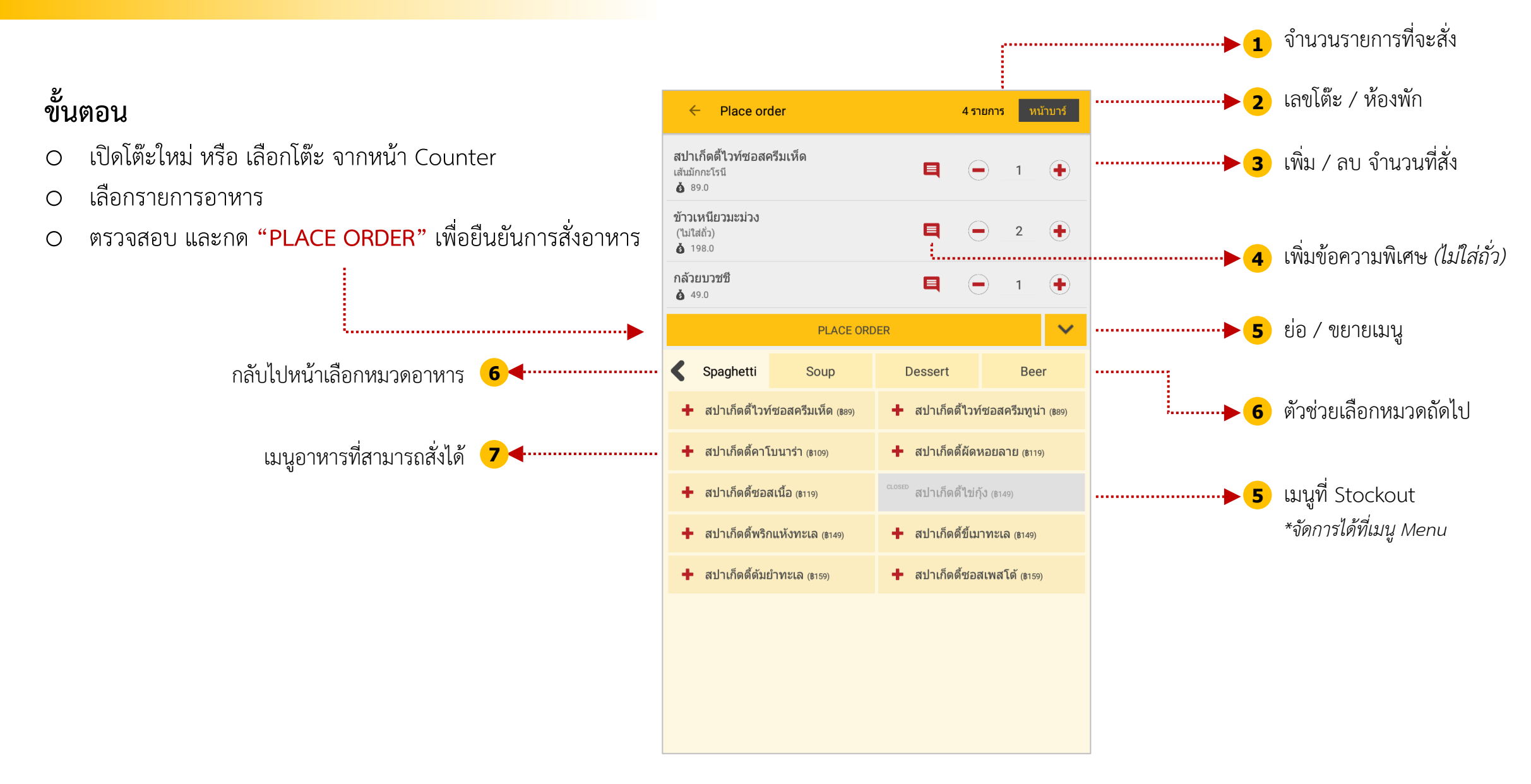

## Counter zone / ออกใบเรียกเก็บเงิน

# ขั้นตอน

- เลือกโต๊ะที่ต้องการให้คิดเงิน > หน้ารายละเอียดออเดอร์
- O ตรวจสอบรายการอาหาร
- ด คลิก "Invoice" เปิดหน้าจอ ใบเรียกเก็บเงิน
- O กด OK เมื่อตรวจสอบความถูกต้องแล้ว

การใช้งาน "ส่วนลด"

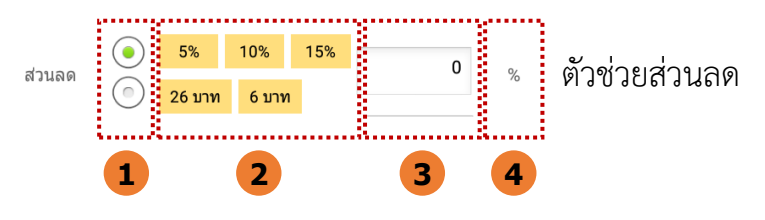

- ตัวเลือกส่วนลด % หรือ บาท
- 2. ตัวช่วยอัตโนมัติ (ตัวเลือกด้านหน้าจะเปลี่ยนตามที่เลือก)
- ช่องส่วนลด (กรณีที่ต้องการลดนอกเหนือจากตัวช่วย สามารถพิมพ์ส่วนลดลงในช่องกรอก )
- 4. ลักษณะการลด (สามารสลับ % หรือ บาท ได้จากข้อ 1

หากต้องการ<u>สั่งอาหารเพิ่ม</u> หลังจากออกใบเรียกเก็บเงินไปแล้ว ให้ "ยกเลิกสถานะการเรียกเก็บเงินที่หน้า Counter ก่อน

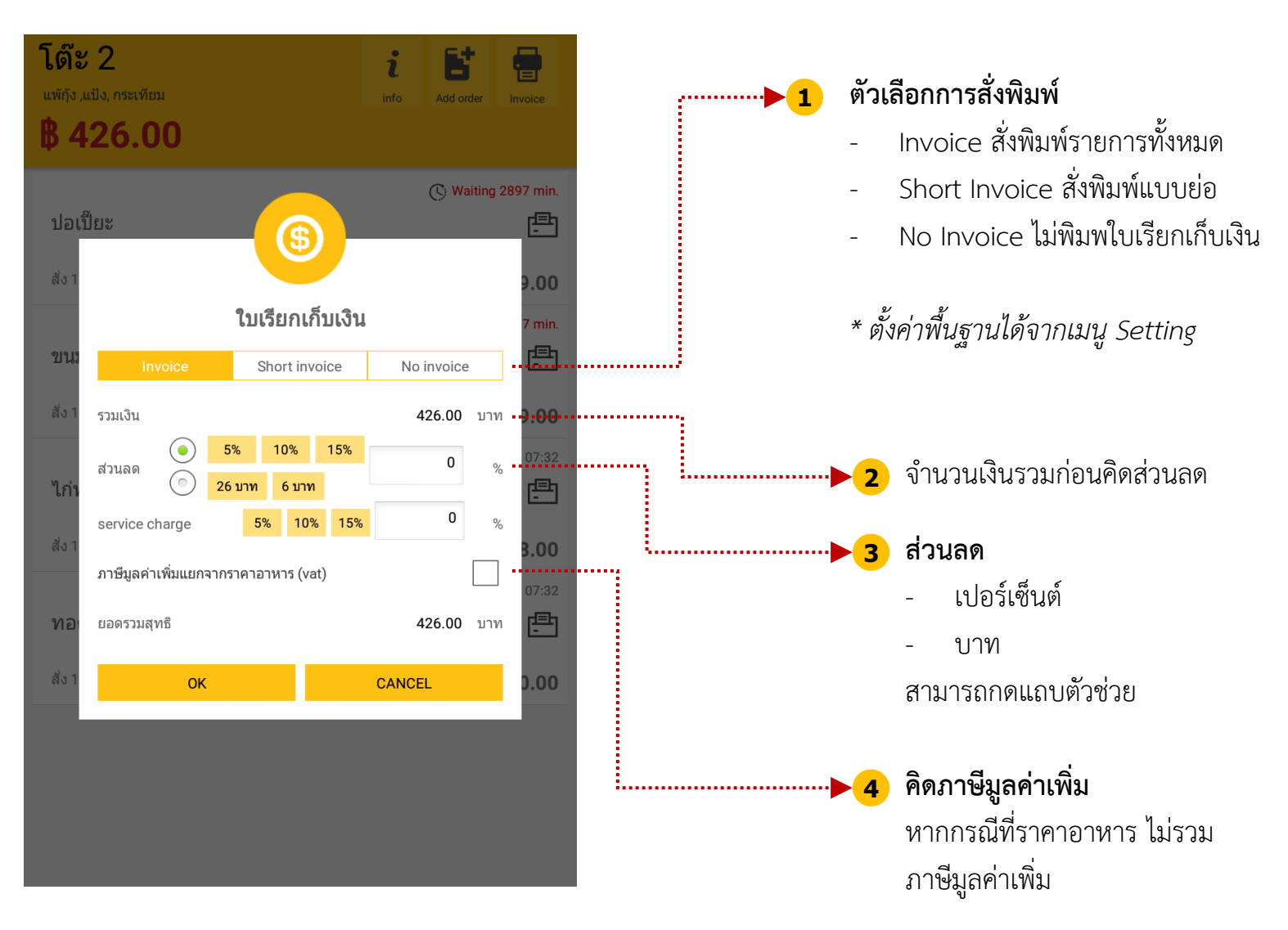

 $\bigcirc$ 

## Counter zone / ออกใบเสร็จรับเงิน

ขั้นตอน

- ด เลือกโต๊ะที่ต้องการให้คิดเงิน > หน้ารายละเอียดออเดอร์
- เมื่อออกใบเรียกเก็บเงิน (Invoice) แล้ว
  ระบบจะแสดงเมนูใบเสร็จรับเงิน (Receipt) ขึ้นมา
- O คลิก "Receipt" เปิดหน้าจอ ใบเสร็จรับเงิน
- O กด OK เมื่อตรวจสอบความถูกต้องแล้ว

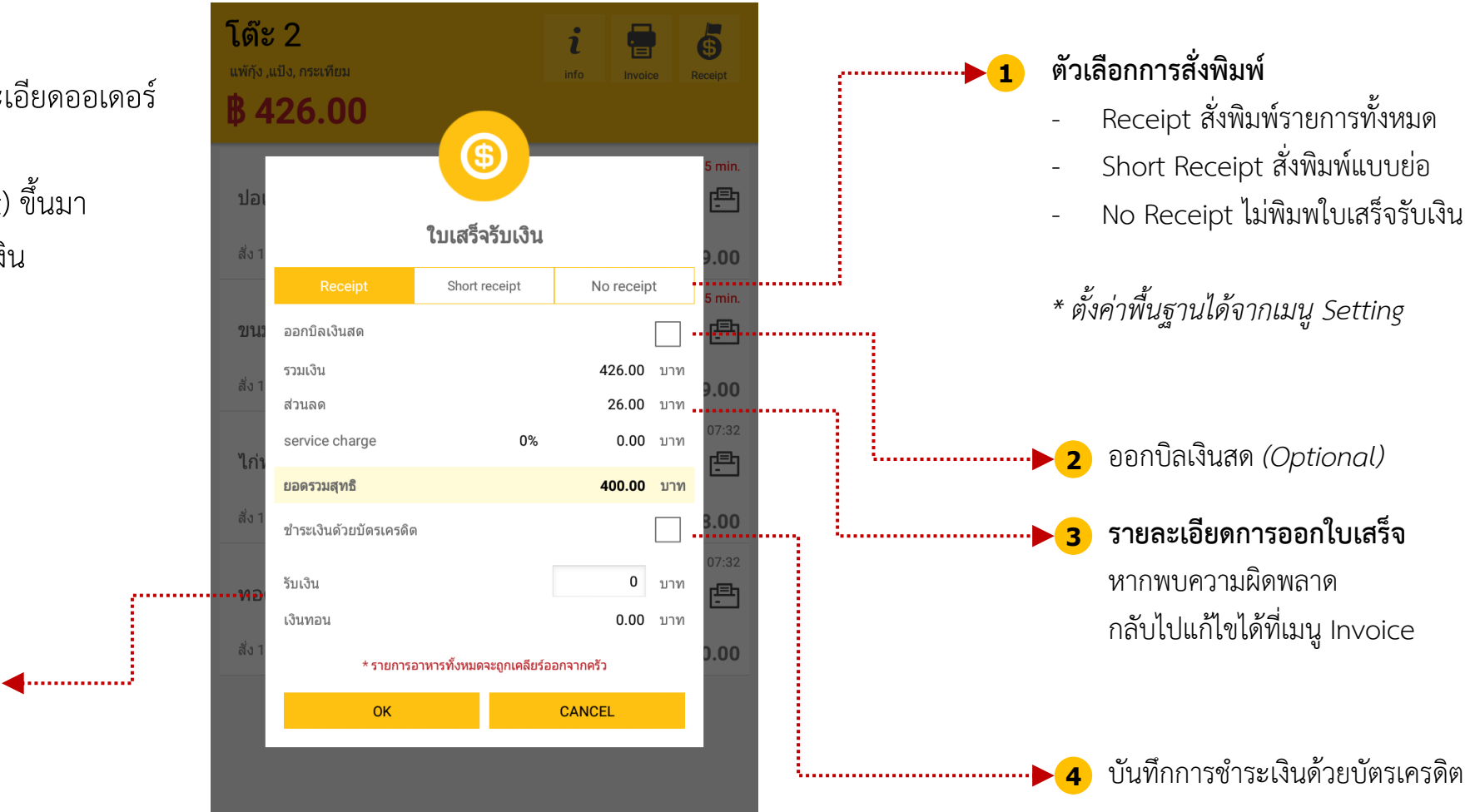

\* ก่อนออกใบเสร็จรับเงิน ควรตรวจสอบความถูกต้องให้เรียบร้อย

ตัวช่วยการคิดเงิน 5

โต๊ะหรือห้องพักที่ออกใบเสร็จแล้ว จะถูกลบออกจาก Counter โดยไม่สามารถแก้ไขข้อมูลใด ๆ ได้อีก

\* Daily Report จะบันทึกรายได้ โดยดูจากวันที่ออกใบเสร็จรับเงิน

#### Counter zone / จัดการเมนูอาหาร

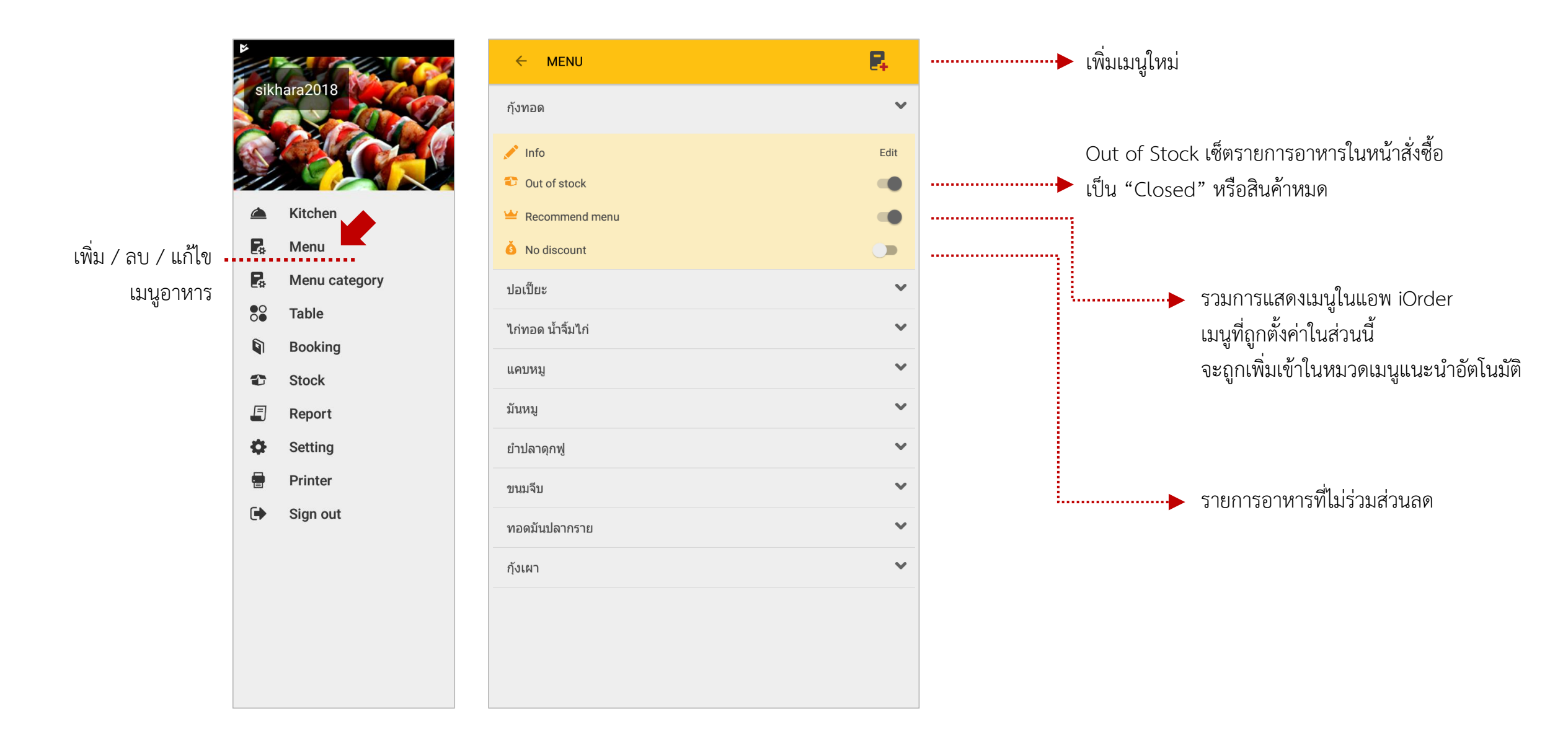

#### Counter zone / จัดการเมนูอาหาร

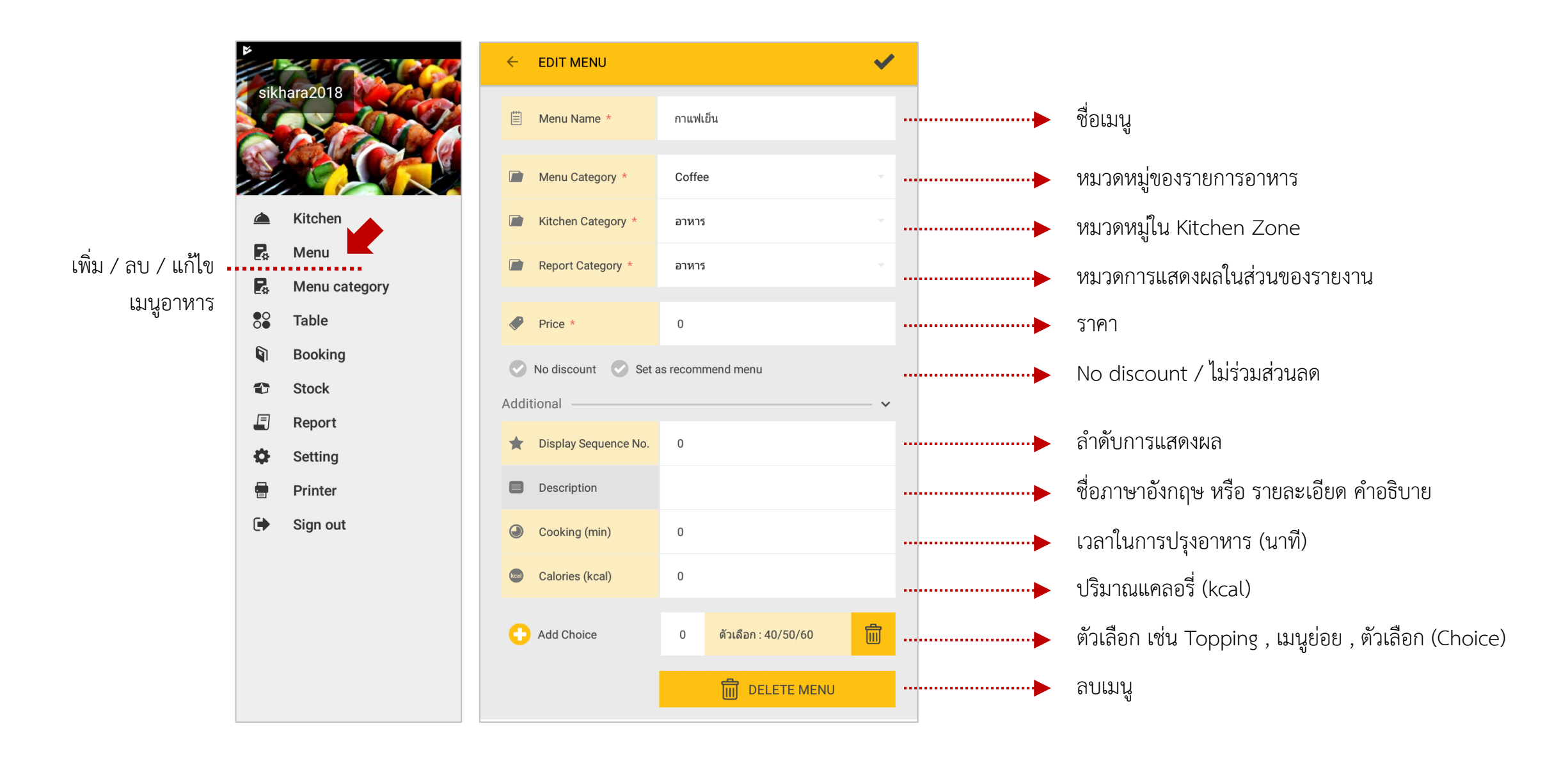

## **Counter zone /** การพิมพ์รายงานประจำวัน (Report)

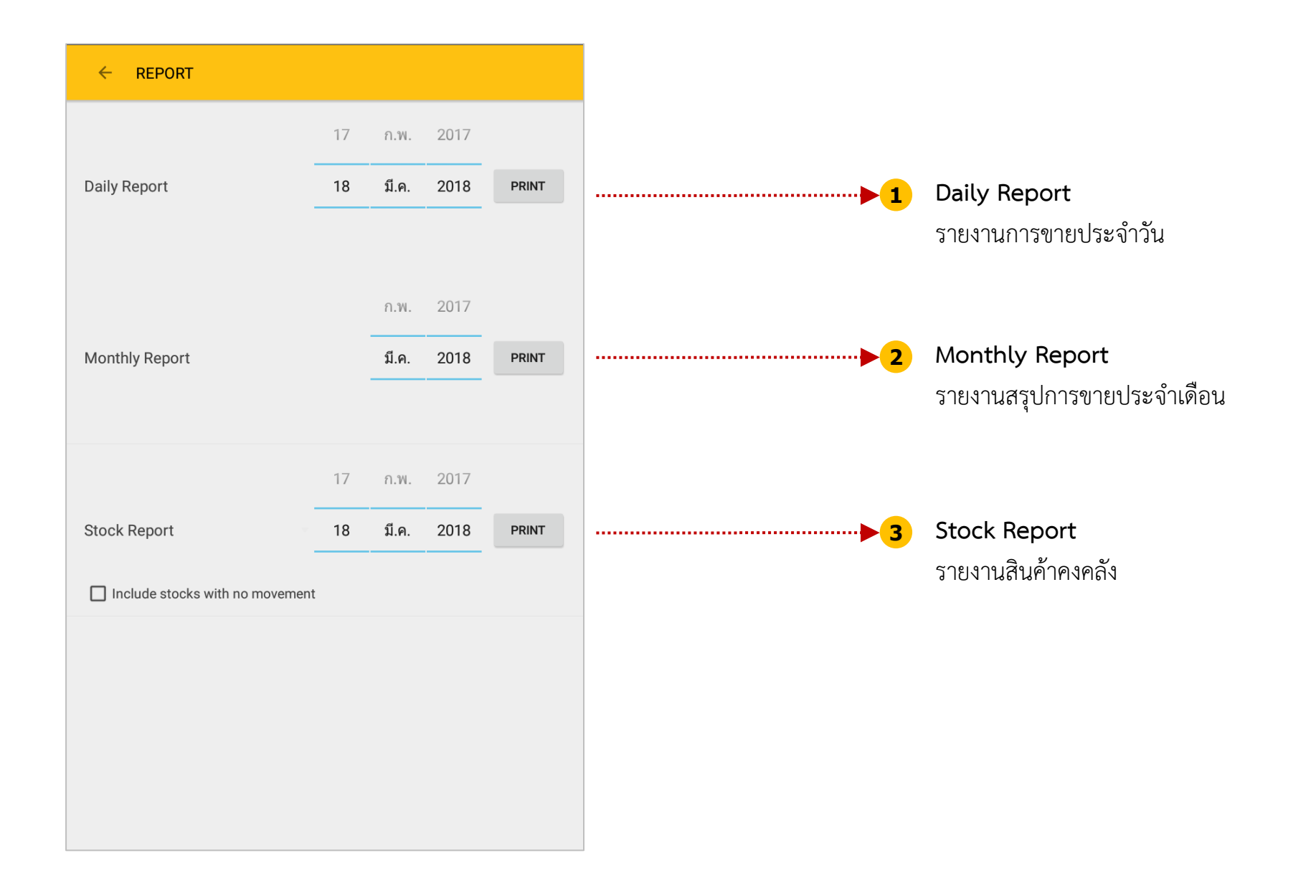

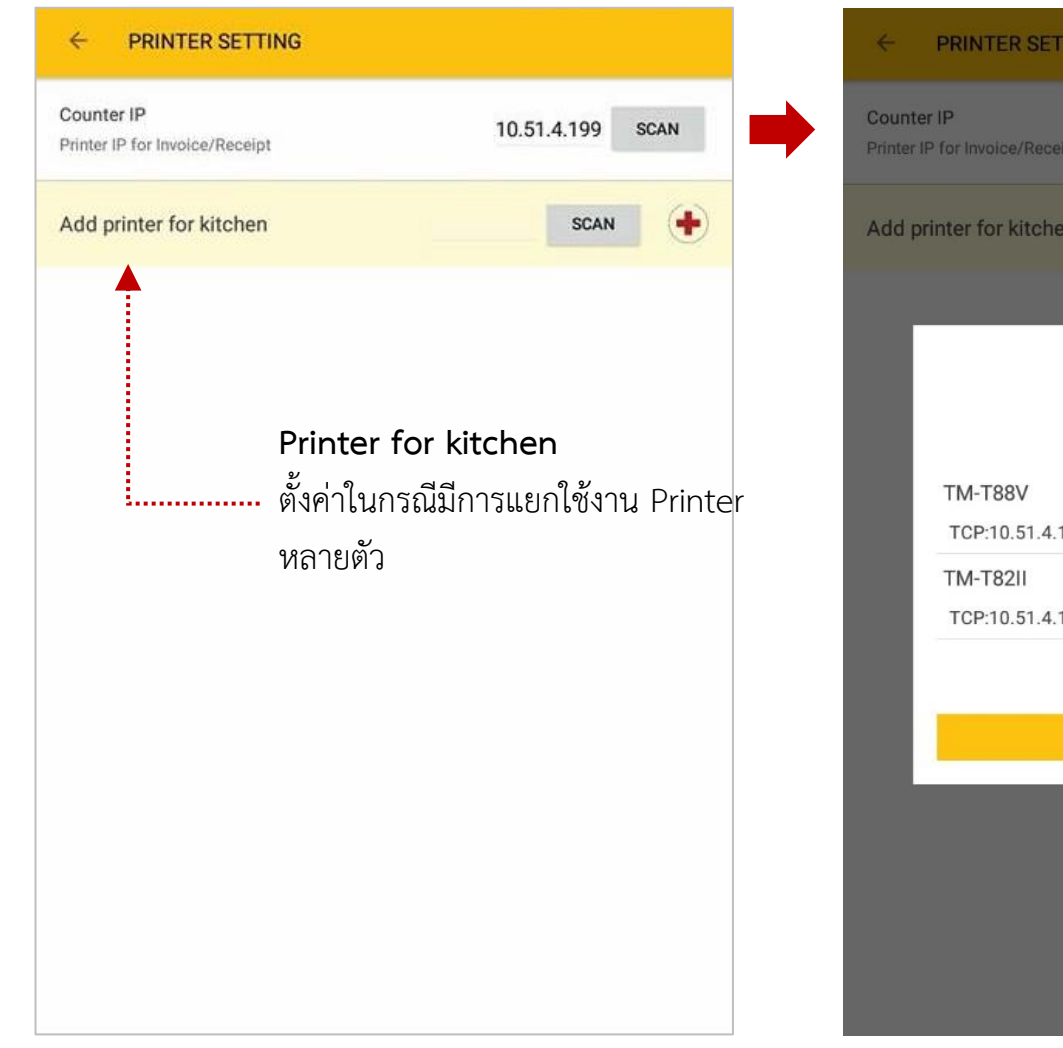

| Counter IP<br>Printer IP for Invoice/Receipt | 10.51.4.199 | SCAN |  |  |  |
|----------------------------------------------|-------------|------|--|--|--|
| Add printer for kitchen                      | SCAN        | •    |  |  |  |
|                                              |             | 1    |  |  |  |
| รายการปริ้นเตอร์                             |             |      |  |  |  |
| TM-T88V                                      |             |      |  |  |  |
| TCP:10.51.4.135                              |             |      |  |  |  |
| TM-T82II                                     |             |      |  |  |  |
| TCP:10.51.4.199                              |             |      |  |  |  |
|                                              |             |      |  |  |  |
| SCAN AGAIN                                   |             |      |  |  |  |
|                                              |             |      |  |  |  |
|                                              |             |      |  |  |  |
|                                              |             |      |  |  |  |
|                                              |             |      |  |  |  |
|                                              |             |      |  |  |  |
|                                              |             |      |  |  |  |

# ขั้นตอน

O กดปุ่ม Scan

O ระบบจะค้นหาเครื่องพิมพ์

\* ตรวจสอบการเปิด Bluetooth ก่อนแสกน เครื่องพิมพ์

\*\* เครื่องพิมพ์บลูทูธ รหัสเครื่องพิมพ์จะขึ้นต้นด้วย BT O เลือก Printer ที่ต้องการ

## Counter zone / Setting การตั้งค่าพื้นฐานของระบบ

← SETTINGS

| Printing Preference<br>Auto print<br>Set automatic printing for menu slip |      |       | •     |
|---------------------------------------------------------------------------|------|-------|-------|
| Print when done<br>Print short menu when cooked                           |      |       |       |
| Print when cooking<br>Print short menu when start cooking                 |      |       |       |
| <b>Type of menu slip</b><br>Choose type of menu slip                      | 1:1  | Cat:1 | All:1 |
| Type of invoice<br>Choose type of invoice                                 | Long | Short | No    |
| Type of receipt<br>Chosse type of receipt                                 | Long | Short | No    |
| Print order copies<br>Number of order copies                              |      |       | 0     |
| Print invoice quantity<br>Number of invoice                               |      |       | 1     |
| Print zero price<br>Print menu or choice of menu having zero price        |      |       |       |
| Print price on menu slip<br>Print price of each menu on slip              |      |       |       |
| Print receipt number<br>Print receipt number on slip                      |      |       |       |

#### Printing Preference

-

-

-

-

-

-

-

-

-

-

-

-

-

-

| Auto print             | สั่งพิมพ์รายกา | รอาหาร อัตโนมัติ                                           |
|------------------------|----------------|------------------------------------------------------------|
| Print when done        | สั่งพิมพ์ใบราย | การอาหาร เมื่อสั่งทำอาหารเรียบร้อยแล้ว (Kitchen zone)      |
| Print when cooking     | สั่งพิมพ์ใบราย | การอาหาร เมื่อเริ่มทำอาหาร (Kitchen zone)                  |
| Type of menu slip      | แยกประเภทก     | ารสั่งพิมพ์ใบรายการอาหาร ตาม Kitchen category              |
| Type of invoice        |                | ตั้งค่าพื้นฐานของ ใบเรียกเก็บเงิน                          |
| Type of receipt        |                | ตั้งค่าพื้นฐานของ ใบเสร็จรับเงิน                           |
| Type of order copies   |                | สำเนาการพิมพ์ใบรายการอาหาร                                 |
| Print invoice quantity |                | จำนวนการพิมพ์ใบเรียกเก็บเงิน                               |
| Print zero price       |                | พิมพ์ 0.00 เมื่อรายการอาหารราคา 0 บาท หรือเว้นว่างไว้      |
| Print price on menu s  | lip            | พิมพ์ราคาอาหารบนใบรายการอาหาร                              |
| Print receipt number   |                | แสดงเลขรันใบเสร็จรับเงินทุกครั้งที่สั่งพิมพ์               |
| Print full receipt     |                | ตั้งค่าพื้นฐาน ให้เลือกการออกบิลเงินสด เสมอ                |
| Print username         |                | พิมพ์ชื่อพนักงานที่ใช้ระบบ บนใบรายการอาหาร                 |
| Continued order        |                | พิมพ์ "Continued" เพื่อต้องการสลับคิวการสั่งอาหารต่อเนื่อง |
|                        |                |                                                            |

## Counter zone / Setting การตั้งค่าพื้นฐานของระบบ

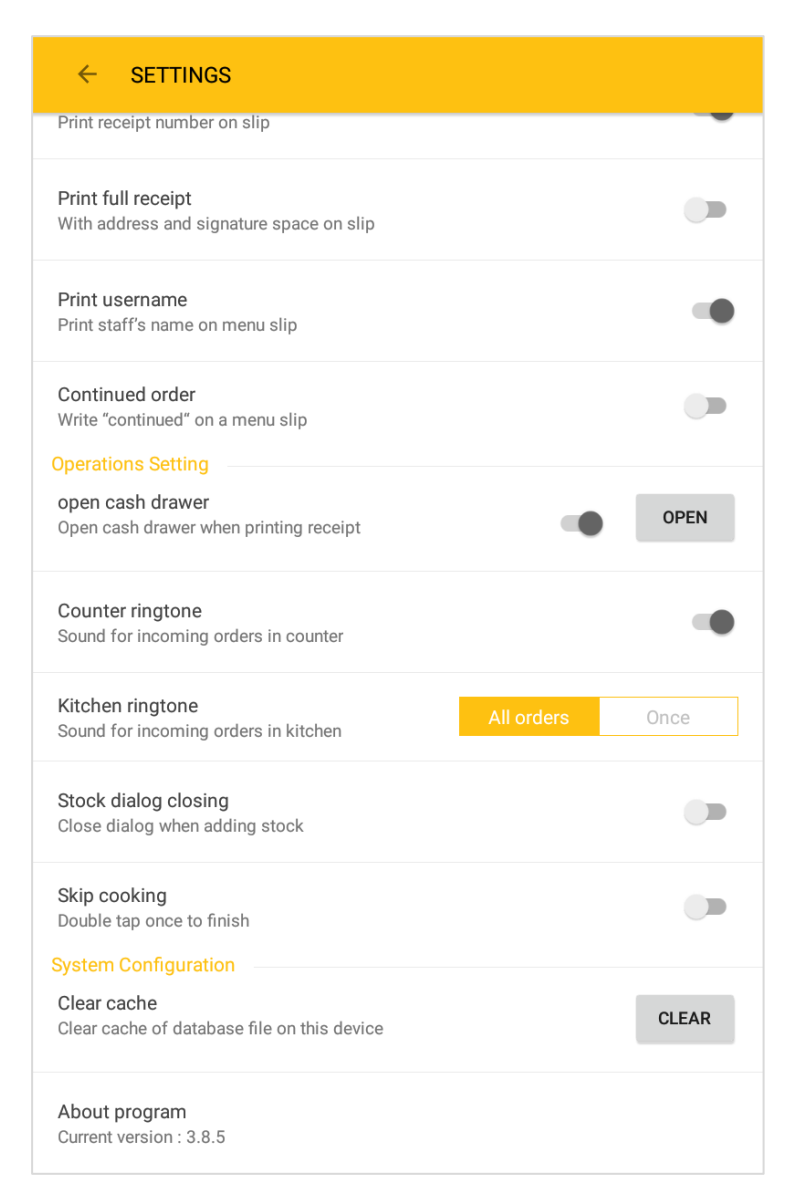

#### **Operation Setting**

- Open cash drawer
- Counter ringtone
- Kitchen ringtone
- Stock dialog closing
- Skip cooking

#### เปิดใช้งานลิ้นชักเก็บเงิน

- เปิดใช้งานเสียงเตือน เมื่อมีการเปิดโต๊ะ ใน Counter zone ตัวเลือกเปิดใช้งานเสียงเตือน ใน Kitchen zone
- ปิด dialog เมื่อเพิ่ม Stock แล้ว
- Finish Cooking ใน 1 Double click (Kitchen zone)

#### System Configuration

- Clear cache
- About program

เคลียร์หน่วยความจำ หากพบว่าการเปลี่ยนแปลงข้อมูลผิดพลาด เวอร์ชั่นของแอพพลิเคชั่นปัจจุบัน

## **Kitchen zone /** การเปิด-ปิดครัว เพื่อให้ลูกค้าสั่งอาหาร ผ่านมือถือได้เฉพาะในช่วงเวลาที่ให้บริการเท่านั้น

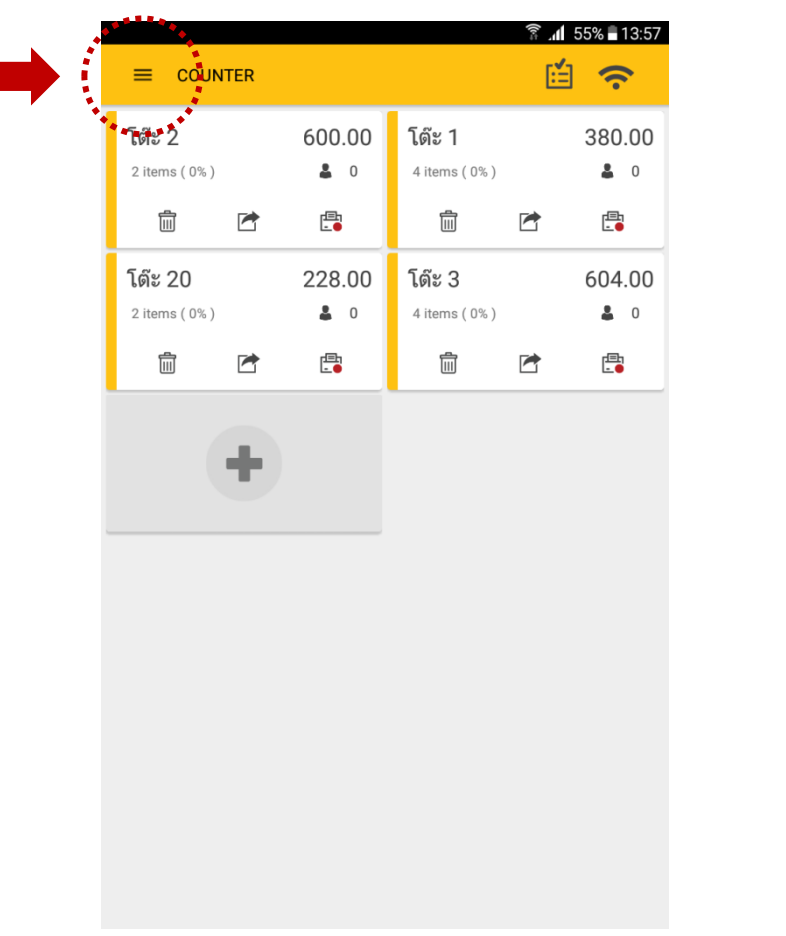

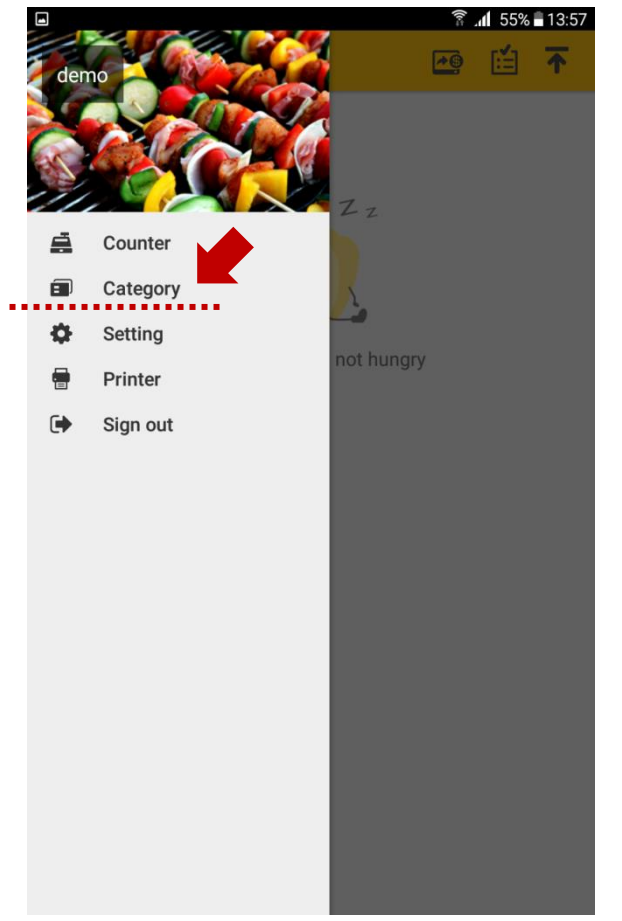

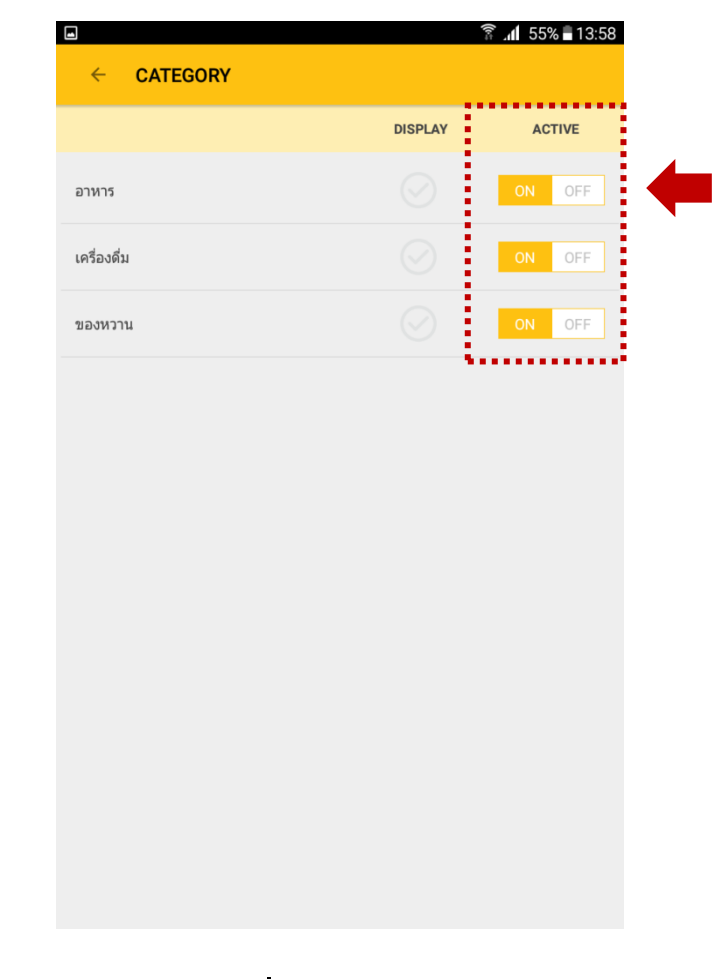

**สลับมาในส่วน Kitchen zone** เปิดเมนูด้านข้าง เลือก Kitchen **ปิดครัว** เมื่อเข้า Kitchen zone เลือกเมนู Category จากเมนูด้านซ้าย คลิก ON เพื่อเปิดใช้งานปกติ คลิก OFF เพื่อปิดครัว สามารถเลือกปิดบางส่วน หรือปิดทั้งหมดก็ได้